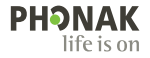

# Phonak Target.

Használati útmutató

Phonak Target 10

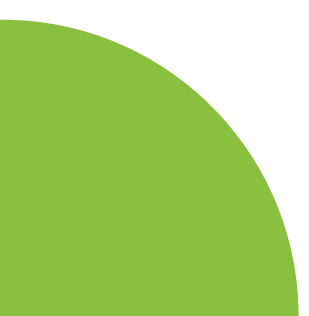

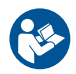

#### Alkalmazási terület

A Phonak Target egy önálló illesztőszoftver, amelyet képzett hallásgondozó szakemberek általi használatra terveztek, hogy a segítségével az érintett személy speciális igényeinek megfelelően tudják konfigurálni, programozni és illeszteni a hallókészülékeket.

Ez a használati útmutató részletes tájékoztatást ad a Phonak Target szoftverrel illesztett hallókészülékekről. Az elektronikus verziója letölthető a phonakpro.com webhely Phonak Target támogatási oldaláról. Ezenkívül a [Hírek] az értesítési oldalsávon található a Phonak Targetben.

#### Javasolt felhasználó

Az illesztőszoftver képzett hallásgondozó szakemberek számára készült.

#### Javasolt pácienspopuláció

Az illesztőszoftver az egyoldali és kétoldali, enyhétől a hallásmaradvány hallásvesztésig terjedő vagy ezeknek kombinációban továbbá krónikus fülzúgásban szenvedők részére készült, akiknél hallókészülék szükséges. A Tinnitus Balance 18 éves vagy idősebb pácienseknél való alkalmazásra szolgál.

#### Javallatok

A figyelmeztető jelzések nem az illesztőszoftverrel kapcsolatosak, hanem a kompatibilis hallókészülékekkel. A hallókészülékek és a Tinnitus Balance használatának általános javallatai a következők:

- Hallásveszteség fennállása
- egyoldali vagy kétoldali
- vezetéses, idegi vagy vegyes
- enyhétől a súlyosig terjedő
- Krónikus fülzúgás fennállása (csak a Tinnitus Balance funkciót kínáló hallókészülékeknél)

#### Ellenjavallatok

Az ellenjavallatok nem az illesztőszoftverrel kapcsolatosak, hanem a kompatibilis hallókészülékekkel. A hallókészülékek és a Tinnitus Balance használatának általános ellenjavallatai a következők:

- Heveny fülzúgás
- A fül deformitása (pl. zárt hallójárat, a fülkagyló hiánya)
- ldegi hallásveszteség (retrocochlearis patológiák, például hiányzó/nem funkcionális hallóideg)

A páciens orvos vagy egyéb specialista szakvéleményére és/ vagy kezelésre való beutalásának elsődleges feltételei a következők:

- A fül látható kongenitális vagy traumatikus deformitása
- Aktív fülfolyás előfordulása az elmúlt 90 napon belül
- Hirtelen vagy gyorsan rosszabbodó hallásveszteség az egyik vagy mindkét fülnél az elmúlt 90 napon belül
- Akut vagy krónikus szédülés
- 500 Hz-es, 1000 Hz-es és 2000 Hz-es frekvenciánál 15 dB vagy annál nagyobb audiometriás csontlégrés
- Láthatóan jelentős fülzsír-akkumuláció vagy idegentest a hallójáratban
- Fájdalom vagy diszkomfortérzés a fülben
- a dobhártya és a hallójárat rendellenes megjelenése, például:
  - a külső hallójárat gyulladása
  - perforált dobhártya
  - egyéb rendellenességek, amelyeket a hallásgondozó szakember orvosi szempontból aggályosnak tart

A hallásgondozó szakember dönthet úgy, hogy a beutalás nem helytálló, illetve nem szolgálja a páciens érdekeit az alábbi helyzetekben:

- Ha elegendő bizonyíték áll rendelkezésre arról, hogy az állapota orvos specialista által teljes körűen ki lett vizsgálva, és minden lehetséges kezelést is megkapott.
- Az állapota nem romlott, illetve nem változott jelentősen az előző kivizsgálás és/vagy kezelés óta.
- Ha a páciens tájékozott és kompetens döntést hozott arról, hogy nem kíván orvosi véleményért folyamodni, akkor a megfelelő hallókészülék-rendszer javaslására való továbblépés az alábbi szempontok figyelembevételével megengedett:
  - Ha a javaslat nem okozhat nemkívánatos hatásokat a páciens

egészségére vagy általános jóllétére nézve;

 Ha a feljegyzések alátámasztják, hogy a páciens érdekei teljeskörűen mérlegelve lettek. Ha jogszabály alapján szükséges, a páciens aláírt egy nyilatkozatot arról, hogy a tájékoztatáson alapuló döntése alapján nem fogadja el a beutalással kapcsolatos tanácsot.

#### Használati korlátozás

A Phonak Target használata a kompatibilis készülékek illesztésére és beállítására korlátozott. A Target nem szolgál semmilyen diagnosztikai célt.

#### Kompatibilis hallókészülékek

| Termékcsalád | Típusok              |
|--------------|----------------------|
| Infinio      | Minden kiadott típus |
| Lumity       | Minden kiadott típus |
| Paradise     | Minden kiadott típus |
| Marvel       | Minden kiadott típus |
| Belong       | Minden kiadott típus |
| Venture      | Minden kiadott típus |
| Quest        | Minden kiadott típus |
| Spice+       | Minden kiadott típus |
| Spice        | Minden kiadott típus |
| Lyric        | Minden kiadott típus |

#### Mellékhatások

Az mellékhatások nem az illesztőszoftverrel kapcsolatosak, hanem a kompatibilis hallókészülékekkel. A hallásgondozó szakember segíthet megszüntetni vagy csökkenteni a hallókészülékek bizonyos fiziológiai mellékhatásait (például fülzúgás, szédülés, fülzsír felgyülemlése, túlzott nyomás, izzadás vagy páraképződés, hólyagosodás, viszketés és/vagy kiütések, eltömődés vagy megtelés), valamint ezek következményeit is (például fejfájás és/vagy fülfájás). A hagyományos hallókészülékeknél fennáll a lehetősége, hogy a páciensek erősebb hanghatásoknak lesznek kitéve, ami az akusztikai trauma által érintett frekvenciatartomány küszöbszintjeinek elmozdulását okozhatja.

#### Klinikai előny

A páciens számára előnyös, hogy az illesztőszoftver lehetővé teszi a hallókészülék egyéni igényekhez való beállítását, és ezeknek a beállításoknak az eltárolását a hallókészülékben. A hallásgondozó szakember számára a páciensmenedzsmenttel kapcsolatos az előny.

# **Tartalomjegyzék**

| Szerkezet és navigáció                                             | 10 |
|--------------------------------------------------------------------|----|
| A hallókészülékek és a CROS előkészítése                           | 12 |
| Junior üzemmód                                                     | 13 |
| Az illesztés átvitele                                              | 14 |
| A hallókészülékek csatlakoztatása                                  | 15 |
| A vevő ellenőrzése és az akusztikai paraméterek                    | 16 |
| Tartozékok                                                         | 17 |
| Visszacsatolás és valósfül-mérés                                   | 17 |
| AudiogramDirect                                                    | 17 |
| Globális beállítás                                                 | 18 |
| TargetMatch                                                        | 19 |
| Ellenőrző-vizsgálati asszisztens                                   | 20 |
| Finomhangolás                                                      | 20 |
| SoundRecover2                                                      | 23 |
| Tinnitus egyensúly                                                 | 24 |
| Naplózás                                                           | 25 |
| Készülékbeállítások                                                | 26 |
| Bimodális illesztés                                                | 27 |
| Távoli támogatás                                                   | 29 |
| Az illesztési munkamenet befejezése                                | 34 |
| A megfelelőségre vonatkozó tudnivalók és a szimbólumok ismertetése | 35 |
| A szimbólumok ismertetése                                          | 38 |
| Fontos biztonsági információk                                      | 40 |
| Rendszerkövetelmények                                              | 42 |

# Szerkezet és navigáció

A három menüpont, [Ügyfél], [Készülékek] és [Illesztés], valamint az irányítópult segítségével egyszerűen végezheti a navigációt és az állapottal kapcsolatos adatok elérését. Az irányítópulton lévő egyes ikonok fölé mozgatva az egérmutatót megjelenítheti a legfontosabb információkat, például az audiogram készítési dátumát, a hallókészülékek sorozatszámát, az illesztőformulát, a visszacsatolási mérés állapotát, a Bluetooth®-os oldalt és további adatokat.

| Å~ <b>└_└_</b> []⁄r                                                                                                    | <u>Connect</u> × ဩကြေး ကြို ကြို ကြို ကြို ကြူ လျှို ကျူ လျှို ကျူ လျှန်း                                        | <mark>⊕ ୧</mark> ୨ †                      | 태 💩 🗞 🕪                                                                 | í     |
|----------------------------------------------------------------------------------------------------|----------------------------------------------------------------------------------------------------|-------------------------------------------|-------------------------------------------------------------------------|-------|
| Client<br>Minden ügyfél információ,<br>például a személyes adatok<br>és a DataLogging<br>hozzájárulása, az audiogram,<br>a RECD és a REUG az<br>[Ügyfél]-ben találhatók. | Instruments<br>A hallókészülékek, az akusztikai paraméterek és a<br>tartozékok az [Készülékek] lapon találhatók. | Fitting<br>A hallók<br>finomha<br>végezhe | készülék mindenféle beállítá<br>angolása a [Illesztés] lapon<br>ető el. | sa és |

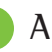

# A hallókészülékek és a CROS előkészítése

#### iCube II vagy Noahlink Wireless™ (NLW/NLW2)

A hallókészülékekhez és a CROS egységhez nem szükséges kábel. Csak tegye be az elemet, és kapcsolja be a hallókészüléket vagy a CROS egységet az elemtartó lezárásával. Újratölthető modell esetén kapcsolja be a hallókészüléket vagy a CROS egységet.

#### NOAHlink<sup>™</sup> vagy HI-PRO®

Csatlakoztassa a programozó kábeleket a hallókészülékekhez/ CROS egységhez és az illesztőeszközhöz. Kérjük, Phonak logóval ellátott kábeleket használjon!

#### Phonak Trial<sup>™</sup> próba hallókészülékek

A Phonak Trial próba hallókészülékek fül mögötti és hallójáratba illeszthető külső hangszórós kivitelben érhetők el, és mindkét esetben közvetlenül csatlakoztathatók. A Phonak próbakészülékek lehetővé teszik a teljesítményszintek módosítását egy készüléken.

Az alsó fekete menüsorban kattintson a [Próbakészülékek & eszközök] gombra. Válassza ki a [Próbakészülékek] és a [Konfigurálás] lehetőséget. Válassza ki a kívánt teljesítményszintet, és nyomja meg a [Folytatás] lehetőséget. Ha a folyamat sikeres, a készülék készen áll az illesztési munkamenetre.

# Junior üzemmód

A Junior üzemmód a gyermek életkorától függően azokat az életkor-specifikus DSL vagy NAL alapértelmezett beállításokat és hallókészülék-beállításokat kínálja fel, amelyek optimálisan megfelelnek a gyermek és családja igényeinek. A Junior üzemmód négy korcsoportot tartalmaz:

- 0-3 éves
- 4-8 éves
- 9-12 éves
- 13-18 éves

Az alapértelmezett beállítások a Phonak gyermekgyógyászati tanácsadó testület és a National Acoustics Laboratory (Nemzeti Akusztikai Laboratórium) javaslatain alapulnak. Ezek az értékek kiindulópontot jelentenek a gyermekgyógyászati illesztések rugalmas és hatékony kivitelezéséhez. A [Beállítás] menüpontban testre szabhatja és módosíthatja a Junior üzemmód alapértelmezett paramétereit, hogy jobban megfeleljenek a gyermekgyógyászati illesztési munkafolyamatnak. Új páciens-munkamenet megnyitása után a születési dátum megadásával automatikusan elindul a 0–18 év közötti gyermekekhez illeszkedő Junior üzemmód. A legördülő menüben manuálisan módosíthatja a gyermek számára megfelelő korosztályt, ha úgy gondolja, hogy a viselkedése szerinti vagy fizikai életkora eltér a tényleges életkorától. Kattintson az [junior üzemmód alkalmazása] gombra a folytatáshoz.

0–3 év közötti gyermekek hallókészülékének kezdeti párosításakor értesítés jelenik meg gyerekzáras megoldás szükségességéről. Ha az adott hallókészülék nem rendelkezik gyerekzáras megoldással, egy másik értesítés jelenik meg.

# Az illesztés átvitele

A Target lehetővé teszi a beállítások átvitelét az illesztési munkamenetekből az újonnan kiválasztott hallókészülékekre. Az illesztés átvitelét segítő eszköz a [Illesztés] legördülő menüben, a felső fekete menüsorban található. Az átviteli folyamat során a Target értesítést jelenít meg arra vonatkozóan, hogy mely beállításokat lehet és melyeket nem lehet átvinni.

Bimodális illesztésről vagy bimodális illesztésre nem vihető át illesztés.

# A hallókészülékek csatlakoztatása

A páciens illesztési munkamenetén belül győződjön meg arról, hogy a megfelelő illesztőeszköz van-e megjelenítve. Az illesztőeszköz módosításához használja az irányítópulton az illesztőeszköz melletti legördülő nyilat.

Kattintson a [Csatlakozás] lehetőségre az illesztés indításához. A csatlakoztatott hallókészülékek megjelennek az irányítópulton. A párosításra alkalmas készülékek automatikusan megjelennek.

Ha a készülék nem található, nyissa ki / csukja be az elemajtót vagy kapcsolja ki/be az újratölthető hallókészüléket a párosítás üzemmód indításához.

A hallókészüléken lévő többfunkciós gomb megnyomásával kiemelheti a készüléket a listán, ha több készülék is elérhető, vagy nyugtázhatja az adott oldalt a pácienshez való hozzárendeléshez.

A Noah™ audiogram-adatai automatikusan importálódnak a Phonak Target szoftverbe és a készülék figyelembe veszi őket az előzetes kalkuláció során. A Target szoftver különálló verziójában az [Audiogram] képernyőn adja meg az audiogramot.

# A vevő ellenőrzése és az akusztikai paraméterek

A [Készülékek] > [Akusztikai paraméterek] lapon adja meg vagy erősítse meg a helyes csatolási adatokat.

Ha a páciens rendelkezik a Phonak által gyártott egyedi fülillesztékkel, beírható a fülillesztéken található csatolási kód. A csatolási kód a fülillesztékre nyomtatott hatszámjegyű kód.

A hallókészülékre szerelt hangszóró a hallókészülék csatlakoztatásakor automatikusan összevetésre kerül a Target szoftverben kiválasztott hallókészülékkel. Ez az ellenőrzés az akusztikai paraméterek képernyőjén a [Ellenőrzés] gombra kattintva is elvégezhető. Amennyiben eltérés tapasztalható, akkor lehetőség van az eltérő érték átírására az akusztikai paraméterek képernyőjén, vagy a hangszóró cseréjére, hogy az megfeleljen a Target szoftverben megadottnak.

### Tartozékok

Accessories can be manually selected in [Instruments] > [Accessories]. Kattintson a [Kompatibilis] gombra jelölőnégyzetet, ha csak a kiválasztott hallókészülékkel kompatibilis tartozékok listáját szeretné látni.

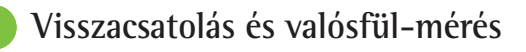

A [Visszacsatolás és valósfül-mérés] opció eléréséhez kattintson az [Illesztés] lehetőségre. A visszacsatolási mérés elvégezhető egyszerre mindkét fülön vagy fülenként. Kattintson a [J] / [Kezdje el mindkét mérést] / [B] lehetőségre a mérés megkezdéséhez.

# AudiogramDirect

Az AudiogramDirect a Phonak Target szoftveren belül elérhető in situ hallásvizsgálat. A páciensek hallását közvetlenül a hallókészülékükön keresztül tesztelheti. Az AudiogramDirect nem helyettesíti a klinikai diagnosztikai audiológiai méréseket.

Kattintson az [AudiogramDirect] Etgt; [Indítás] lehetőségre a légvezetési (AC) hallási küszöbértékek és a kellemetlenül hangos küszöbszintek (UCL-ek) ellenőrzéséhez a csatlakoztatott hallókészülékek használatával. Az UCL (kellemetlenségi küszöb) mérések opcionálisak és le vannak tiltva a Phonak Távoli Támogatás konzultációk során.

# Globális beállítás

Az erősítésszint, az okklúziókompenzáció vagy a kompresszió beállításainak módosításához válassza a [Globális beállítás] Etat; [Eredeti illesztés] lehetőséget. Az erősítésszint és a kompresszió beállítására a páciens használati gyakorlata és a kiválasztott illesztőformula alapján kerül sor.

A csatlakoztatott hallókészülékektől függően a további eszközök, mint a [Tinnitus equensúly] és a [CROS equensúly] a képernyő alsó részén lévő fül segítségével érhetők el. A hangerősség arányának beállításához a CROS készülék és a hallókészülék között, kattintson a [CROS egyensúly] lehetőségre.

#### Automatikus akklimatizáció

Automatikusan hozzászoktathatja a pácienst egy magasabb általános erősítési szinthez a hallókészülék által elérendő erősítési szint és a célként kitűzött erősítési szint eléréséhez szükséges napok számának beállításával.

Válassza az [Automatikus akklimatizáció] lapfülön az erősítésszint menüben az [Eredeti illesztés] lehetőséget. Határozza meg az induló szintet, a végső szintet és azt az időtartamot, amely alatt a hallókészülék erősítése automatikusan a beállított végső szintre növekszik.

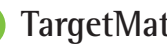

## TargetMatch

A TargetMatch egy automatizált irányítórendszer valósfülmérésekhez. Lépésről lépésre vezeti végig a felhasználót a szondacső felhelyezésének folyamatán, segít a valósfülmérésekben, valamint az automatikus célillesztésben,

A TargetMatch akkor elérhető, ha a Noah modulon belül használja a Target szoftvert.

Kattintson az [J] / [Mindkettő indítása] / [B] lehetőségre a TargetMatch indításához. Az asszisztens végigvezeti Önt a szükséges lépések sorozatán.

## Ellenőrző-vizsgálati asszisztens

A TargetMatch rendszeren kívüli ellenőrzés során a hallókészülékekben alkalmazott jelfeldolgozási sémák, erősítési és kompressziós változók, frekvenciacsökkentő és zajkezelési algoritmusok széles skálája befolvásolhatja az erősítés és az MPO-beállítások ellenőrzését. E nehézségek megoldása és a zökkenőmentesebb ellenőrzési folyamat érdekében engedélyezze az Ellenőrző-vizsgálati asszisztens számára az adaptív funkciók kikapcsolását.

Az ellenőrző-vizsgálati asszisztens a [Finomhangolás] > [Erősítés és MPO] > [Ellenőrző-vizsgálati asszisztens] útvonalon érhető el. Az asszisztens végigvezeti Önt a szükséges lépések sorozatán.

## Finomhangolás

A finomhangolási funkció az egyénre szabott illesztés érdekében hozzáférést biztosít a specifikusabb illesztési funkciókhoz, mint például az erősítés és az MPO beállítása, valamint a hallásteljesítmény és a hangtisztítási funkciók.

A [Finomhangolás] képernyő bal oldala a programok kezelésére használható. Itt testre szabható az indítóprogram, a programstruktúra és a streamingprogramok.

Kattintson [Az összes program] lehetőségre az összes program egyidejű beállításához. Kattintson az [AutoSense OS] lehetőségre az összes akusztikai automatikus program módosításához, vagy az [AutoSense OS (streaming)] lehetőségre az AutoSense OS™ streaminghez való módosításához. Egy adott program módosításához, kattintson a programra a listában, pl. [Csendes szituáció], és végezze el a módosításokat.

A [+] ikonra kattintva további manuális programot adhat a listához.

A visszavonás és az újbóli végrehajtás nyíl a [Finomhangolás] szöveg mellett található, és a finomhangolási képernyőn elvégzett lépések visszavonására vagy újbóli végrehajtására használható.

Az erősítési értékek módosíthatók halk, közepesen hangos és hangos bemeneti hangok, valamint MPO esetén.

#### A hallhatóság finomhangolása

A kiválasztható hangminták és a kapcsolódó erősítési értékek a grafikus képernyőn érhetők el. A hangminták lejátszhatók egy adott hangkörnyezet szimulációjához.

Az erősítési értékek megjeleníthetők halk, közepes és hangos bemeneti hangok esetén. A finomhangolási beállítások csak azokat az erősítés szinteket és frekvenciákat érintik, amelyek javítják a kiválasztott ingerek hallhatóságát; ezeket a piros/ jobb és a kék/bal különböző árnyalatai jelzik.

#### Automatikus finomhangolás

Ez egy szituációalapú finomhangolási eszköz. Az elérhető módosítások függenek a páciens hangszituációértékelésétől. A kiválasztott programtól függően az ajánlott hangminta előre kiválasztásra kerül. A hangminták lejátszhatók a hangkörnyezet szimulációjához.

#### Programlehetőségek

A programlehetőségek az alapértelmezett beállításokban módosíthatók. A tulajdonságok minden program tekintetében külön-külön aktiválhatóak, deaktiválhatóak, illetve erősségük is módosítható. Megjelennek még a skálák elérhető tartományai, amelyek a teljesítményszinttől függenek.

Közvetlenül kapcsolódó hallókészülékek esetén az alapértelmezett kapcsolási viselkedés a streaming eléréséhez módosítható a TV Connector, a Roger™ és a PartnerMic™ esetében.

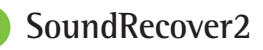

A SoundRecover2 egy adaptív viselkedéssel bíró frekvenciakompressziós rendszer. A SoundRecover2:

- Alapértelmezés szerint be van kapcsolva az egyenletes és a lejtős hallásvesztés esetében, ha a 8 kHz pályaküszöb 45 dB HL vagy rosszabb.
- Alapértelmezés szerint ki van kapcsolva a fordított egyenletes hallásvesztés esetében (8 kHz ≥ 30 dB-bel jobb mint 3 kHz).

A SoundRecover2 letiltásához kattintson a [Finomhangolás] > [SoundRecover2] lehetőségre. Az [SoundRecover2 engedélyezése] jelölőnégyzet bejelölésének megszüntetésével tiltsa le a funkciót.

A SoundRecover2 finomhangolásához kattintson a [Finomhangolás] > [SoundRecover2] lehetőségre.

- A csúszkát tolja a [Hallhatóság] irányába az /s/ és /sz/ hangok jobb hallhatósága érdekében.
- Csúsztassa a [Megkülönböztetés] irányába az /s/ és /sz/ hangok jobb megkülönböztethetősége érdekében.
- Csúsztassa a [Kényelem] irányába a hangok természetességének, mint pl. a férfihangok, a saját hangjának és a zene természetességének fokozásához.

# Tinnitus Balance zajgenerátor

A Tinnitus Balance zajgenerátor olyan hallásjavító eszközt biztosít, amely a fülzúgáskezelési program részeként használható.

A zajgenerátor a [Illesztés] > [Globális beállítás] > [Tinnitus Balance] lehetőségnél engedélyezhető és tiltható le. Ha engedélyezve van, a generált zaj görbéje zöld színnel jelenik meg. 1The curve display must be set to [Output].A görbemegjelenítőt az [Kimenet] értékre kell állítani.

Az alapértelmezett jellemzők a páciens audiogramja alapján kerülnek kiszámításra. A [Tinnitus Egyensúly spektrum] legördülő menüben az alapértelmezett [Halláskárosodáshoz beállítva] (érték [Fehér zajra beállítva] vagy [Rózsaszín zajra beállítva] értékre módosítható.

A Tinnitus Balance zajgenerátor maximális kimeneti szintje 85 dB(A) értékre van korlátozva. Az általános zajexpozíciós ajánlásoknak megfelelően figyelmeztető üzenet jelenik meg, ha a zajgenerátor szintje meghaladja a 80 dB(A) értéket. Amennyiben ez bekövetkezik, az ajánlott maximális napi viselési idő a maximális zajszint alatt fog megjelenni. A Tinnitus Balance zajgenerátor részletesebb beállításai a [Finomhangolás] > [Tinnitus Balance] lapon találhatók.

A Tinnitus Balance zajgenerátor nem elérhető a Phonak Sky™ hallókészülékekben. A Phonak nem rendelkezik ajánlott klinikai illesztési irányelvekkel a Tinnitus Balance zajgenerátor 18 év alatti gyermekeknél való alkalmazására vonatkozóan.

# Naplózás

A Naplózás tájékoztatást nyújt arról, hogy a páciens milyen hangkörnyezetekben tartózkodott, és milyen hosszú ideig. A naplózási információk eléréséhez kattintson az [Illesztés] > [Naplózás] opcióra.

# Készülékbeállítások

Az [Eszközbeállítások] lehetőségre kattintva konfigurálhatja a hallókészülék beállításait, például manuális vezérlést, jelzéseket és figyelmeztetéseket, indítási viselkedést.

Ha a hallókészülék csatlakoztatva van, minden konfiguráció a [Jelzések és riasztások] alatt mutatható be a hallókészüléken.

A közvetlenül kapcsolódó Phonak hallókészülékekkel a [Bluetooth] lehetőségre kattintva olyan további beállítások érhetők el, mint a Bluetooth-név konfigurálása, az oldalbeállítások vagy a párosítások kezelése.

Lehetőség van arra, hogy a páciens számára e-mailben elküldjön vagy nyomtatva átadjon egy testreszabható illesztési jelentést, amelyet hazavihet. A jelentés készülékinformációkat, valamint programinformációkat is tartalmaz.

# Bimodális illesztés

A Phonak Naída™ Link M Advanced Bionics (AB) Naída™ CI M hangprocesszorral ellátva használható bimodális illesztésben. A Phonak Sky™ Link M AB Sky CI™ M hangprocesszorral ellátva használható bimodális illesztésben.

Nyissa meg az illesztési munkamenetet, és győződjön meg arról, hogy a Noahlink Wireless jelenik-e meg. Az illesztés indításához csatlakoztassa a hallókészüléket és a hangprocesszort is. A párosításra alkalmas készülékek automatikusan megjelennek. Miután a páciens illesztési munkamenetéhez csatlakoztatta a hallókészüléket és a hangprocesszort, a Target szoftver automatikusan illeszti a programstruktúrát és a hallókészülék készülékbeállításait a hangprocesszornak megfelelően.

A Naída Link M vagy a Sky Link M hallókészülék illesztésének befejezéséhez a szabványos illesztési munkamenetnek megfelelően folytassa a Phonak Target szoftver használatát. A hangprocesszor csak olvasható üzemmódban van. A hangprocesszor nem módosítható, és a módosítások nem menthetők. Megtekintheti a hangprocesszor beállításait, és az információk alapján a hallókészülék oldalon ennek megfelelően módosíthatja a megfelelő beállításokat.

A hallókészülék és a hangprocesszor közötti vezeték nélküli kapcsolat automatikusan létrejön, amint leválasztják őket az illesztési munkamenetről.

# **Remote Support**

A Phonak Távoli Támogatás célja, hogy a hallókészülék távolról történő kezelésével támogassa a páciens illesztését.

#### Követelmények

- A Phonak Target szoftver legújabb verziója az optimális élmény érdekében.
- A myPhonak alkalmazás legfrissebb verziója telepítve a páciens mobiltelefonjára.
- A hallókészülék illesztését előzetesen a klinikán kell elvégezni.
- Beépített webkamerával vagy mikrofonnal rendelkező számítógép vagy a számítógéphez csatlakoztatott külső webkamera és mikrofon. A jobb hangminőség érdekében használjon mikrofoncsatlakozással rendelkező fejhallgatót.
- Stabil internetkapcsolat (Wi-Fi, LAN vagy 4G) legalább 5 Mbit/s adatátviteli sebességgel a feltöltésekhez és letöltésekhez. A 4G-t használó pácienseknek a szerződésüktől függően további díjakat számíthatnak fel az adathasználatért.

Az internetkapcsolat ellenőrizhető a Target szoftverben, így megbizonyosodhat arról, hogy a beállítás megfelelő a Remote Support konzultációhoz. Kattintson a [Beállítás] > [Internet] > [Internet szolgáltatások] > [Kapcsolat tesztelése] lehetőségre. A teszt befejeződésekor megjelenik az állapot.

#### A Távoli Támogatás konzultáció előkészítése

Válassza ki a pácienst Távoli Támogatás konzultációra. Ha egynél több klinikai helyszín áll rendelkezésre, válassza ki azt a klinikát, ahol a távoli munkamenetre sor kerül.

A hallókészülék illesztését előzetesen a klinikán kell elvégezni. Amint rákattint a [Munkalap mentése és bezárása] gombra, a Távoli Támogatás funkció engedélyezetté válik. Ahhoz, hogy egy meglévő páciens kompatibilis hallókészülékén aktiválja a Távoli Támogatás funkciót, a hallókészüléket a klinikán csatlakoztatni kell a Target szoftverhez. A munkamenet mentésekor aktiválódik a távoli illesztés.

A páciensnek le kell töltenie a myPhonak alkalmazást az okostelefonjára, és párosítania kell a hallókészüléket az alkalmazással, mielőtt a Távoli Támogatás konzultációra sor kerülne.

#### Videohívás és utánkövetés

Javasolt, hogy a páciens új elemeket tegyen hallókészülékébe, vagy megfelelő mértékben töltse fel újratölthető hallókészülékét, mielőtt csatlakozik a Távoli Támogatás konzultációhoz.

Kattintson a [Távoli Támogatás indítása] lehetőségre. Ön és a páciense ekkor csatlakozik a videohíváshoz. Előfordulhat, hogy meg kell várnia, amíg a páciens belép a Phonak Távoli Támogatás konzultációba a myPhonak alkalmazáson keresztül.

Amint csatlakozik, látni és hallani fogja páciensét. Engedélyezze a webkamera és a mikrofon használatát a saját számítógépén. A beépített vagy külső mikrofon, illetve a webkamera közötti váltás a konzultáció előtt és közben is elvégezhető a Remote Support képernyő jobb felső sarkában található beállítási fogaskerékre kattintva. Amint a páciens belép a Remote Support konzultációba és elfogadja a kamera- és mikrofonkérelmeket az okostelefonján, mindkét videokép megjelenik a képernyőn. A ikon akkor válik láthatóvá, amikor létrejött a kapcsolat a páciens hallókészülékével. A hallókészülék csatlakoztatását követően úgy használja a Target szoftvert, ahogyan azt jellemzően tenné egy utólagos konzultáció során. A hallókészülék működik, és az Ön által elvégzett módosítások valós időben érvénybe lépnek a hallókészüléken.

Addig nem lehet befejezni a pácienssel folytatott Phonak Távoli Támogatás konzultációt, amíg nem menti és be nem fejezi az illesztési munkamenetet a Target szoftverben. Abban az esetben, ha a páciens hallókészüléke és a Target közötti kapcsolat megszakad az aktív Remote Support konzultáció során, a hallókészülék újraindul, és az utolsó érvényes illesztést őrzi meg. Videokonferencia-platformok

A videokonferencia-platformok a Távoli támogatással együtt használhatók. Az aktiválásához kattintson a [Beállítás] > [Távoli támogatás és internet] > [Távoli támogatás] menüpontra, majd jelölje be a jelölőnégyzetet. Lépjen vissza a [Ügyfél és munkamenetek] képernyőre, majd kattintson a [Hang/videó nélkül] lehetőségre.

Amint az ügyfél belép a Távoli támogatás részbe, és elindít egy munkamenetet, egy kétszámjegyű engedélyezési kódot fog látni. Ezt a kétszámjegyű kódot kell megadnia a Target alkalmazásban, hogy hozzáférjen az ügyfél illesztési munkamenetéhez.

Ez a funkció csak akkor érhető el, ha az ügyfél a myPhonak alkalmazás legújabb verziójával rendelkezik.

# Az illesztési munkamenet befejezése

Bármikor befejezheti a munkamenetet, ha a [Munkalap mentés és bezárás] lehetőségre kattint a képernyő jobb felső sarkában. Válassza ki azokat, amelyeket menteni szeretné. A mentési párbeszédpanel megerősíti a hallókészülékek és a tartozékok sikeres mentését. A mentést követően a Phonak Target a kezdőképernyőre navigálja. Amennyiben Noah modulon belül dolgozik, a kezdőképernyő jobb felső sarkában lévő [Vissza a NOAH modulhoz] lehetőségre kattintva visszatérhet a Noah modulhoz.

# A megfelelőségre vonatkozó tudnivalók és a szimbólumok ismertetése

#### A megfelelőségre vonatkozó tudnivalók

Európa: Megfelelőségi nyilatkozat

A Sonova AG ezúton kijelenti, hogy az adott termék megfelel az orvostechnikai eszközökre vonatkozó, (EU) 2017/745 jelű rendelet követelményeinek.

A használati útmutató elérhető a Phonak Target [Súgó] funkcióján keresztül. A Target összes verziójának használati útmutatója minden alkalmazandó nyelven elérhető elektronikus formában a következő weboldalon:

https://www.phonak.com/en-int/professionals/innovations/target/user-guides

A használati útmutató papíralapú ingyenes példányának beszerzése érdekében kérje a gyártó helyi képviselőjének segítségét. A kívánt útmutatót 7 napon belül elküldjük Önnek.

A termékkel összefüggésben bekövetkezett bármilyen súlyos váratlan eseményt jelenteni kell a gyártó képviselőjének és a lakóhely szerinti ország illetékes hatóságának. Súlyos incidensnek minősül bármely váratlan esemény, amely közvetlen vagy közvetett módon az alábbi következmények valamelyikéhez vezetett, vezethetett volna vagy vezethet:

- a páciens, a felhasználó vagy más személy halála;
- a páciens, a felhasználó vagy más személy átmeneti vagy tartós, súlyos egészségkárosodása;
- súlyos közegészségügyi veszély.

#### Biztonsági figyelmeztetés

A páciensadatok személyes adatok, és fontos a védelmük:

- Győződjön meg arról, hogy operációs rendszere naprakész.
- Győződjön meg arról, hogy telepített Target szoftverének verziója naprakész.
- Aktiválja a Windows felhasználói bejelentkezést, használjon erős jelszavakat, illetve tartsa titokban hitelesítő adatait.
- Használjon megfelelő és naprakész, rosszindulatú programok elleni és vírusvédelmet.

A nemzeti törvényektől függően előfordulhat, hogy Önnek titkosítania kell az összes páciensadatot, hogy adatvesztés, illetve adateltulaidonítás esetén ne vonják felelősségre. A számítógépén lévő valamennyi adat védelme érdekében használhat meghajtótitkosítást (pl. a Microsoft ingyenes BitLocker megoldását). Amennyiben NOAH alatt dolgozik, fontolja meg a NOAH adatbázis-titkosítási megoldást.

Ügyeljen arra, hogy az adatok mindig biztonságban legyenek. Vegye figyelembe, hogy a felsorolás nem teljes körű.

- Amikor nem biztonságos csatornán keresztül továbbít adatot, akkor küldiön anonim adatokat, vagy titkosítsa őket
- A biztonsági másolatokat nemcsak az adatvesztéstől, hanem az adatlopástól is meg kell védeni.
- A használaton kívül helyezett vagy leselejtezett adathordozókról távolítson el minden adatot.

#### Szoftverkarbantartás

Folyamatosan figyeljük a piaci visszajelzéseket. Ha bármilyen problémát tapasztalna a Target szoftver legújabb verziójával kapcsolatban, kérje a gyártó helyi képviselőjének segítségét.

# A szimbólumok ismertetése

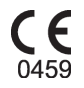

A CE-jelöléssel a Sonova AG igazolja, hogy az adott termék megfelel az orvostechnikai eszközökre vonatkozó, (EU) 2017/745 jelű rendelet követelményeinek. A CE-jelölést követő számok azon minősítő szervezetek kódjai, amelyek a minősítést végezték a fent említett rendeleteknek megfelelően.

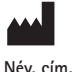

dátum

Az (EU) 2017/745 jelű európai uniós rendelet követelményeinek megfelelően az orvostechnikai eszköz gyártóját és a gyártás dátumát jelölő kombinált szimbólum.

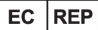

 Az Európai Közösségen belüli hivatalos képviselőt jelöli. Az EK-képviselő egyben az európai uniós importőr is.

- MD Azt jelzi, hogy a készülék orvostechnikai eszköz.
  - A gyártói katalógusszámot jelöli az orvostechnikai eszköz azonosítása céljából.

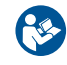

Ez a szimbólum azt jelenti, hogy a felhasználónak el kell olvasnia és szem előtt kell tartania a használati útmutatókban foglalt vonatkozó információkat.

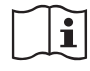

Annak jelzése, hogy elektronikus használati utasítás áll rendelkezésre. Az útmutatók megtalálhatók a www.phonakpro.com webhelyen.

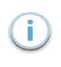

További felvilágosítást nyújt egy tulajdonsággal vagy funkcióval kapcsolatban.

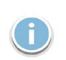

Felhívja a figyelmet az alkalmazott releváns illesztési információkra.

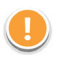

A funkciók olyan korlátozására mutat rá, amely befolyásolhatja a páciens felhasználói élményét, vagy fontos információkat emel ki, amelyet figyelembe kell vennie.

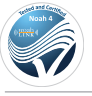

NOAHSEAL HIMSA tanúsítási bélyegző.

REF

# Fontos biztonsági információk

A Target orvostechnikai eszköz. Ennek okán a termék használata sérülés kockázatát hordozza magában, ezért fontos, hogy a Target eszközt kizárólag megfelelően képzett hallásgondozó szakemberek használják a jelen Használati útmutatónak megfelelően, valamint hogy megértsék és betartsák az itt leírt figyelmeztetéseket.

Ebben az esetben a veszély abból a hallókészülékből származhat, amelyhez a Target kapcsolódik. Maga a Target közvetlenül nem tud kárt tenni a felhasználóban (hallásgondozó szakember) vagy a hallókészülék viselőjében, de annak (nem megfelelő) használata az alábbiakat eredményezheti:

- a betegeknek átadott, hibásan programozott hallókészülék, és/vagy
- a betegek számára károsan hangos hallókészülék illesztés/ bemutatás során.

Ezeknek a kockázata rendkívül alacsony, ám ennek ellenére mind a hallásgondozó szakembereknek, mind pedig a hallókészülékek viselőinek tisztában kell velük lenniük.

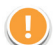

#### Magas MPO

Mindkét hallókészülék kimenete meghaladja a 132 dB szintet (fülszimulátor).

#### Zajgenerátor szintje magas

<sup>®</sup> Mindkét hallókészülék kimenete meghaladja a 132 dB szintet (fülszimulátor). Ügyeljen a "Tinnitus balance" (Tinnitusegyensúly) képernyőn kijelzett maximális viselési időre.

# B Hang

#### Hangszóróprobléma

Nem ugyanaz a kijelölt és az észlelt hangszóró. Válassza ki a megfelelő hangszórót.

#### Helytelen oldal tájékoztatás

A hallókészülék az ellentétes oldalra van konfigurálva. Változtasson az oldalon.

#### Csatlakozási figyelmeztetés

Az életkornak megfelelő gyerekzáras megoldással kell ellátni a hallókészüléket.

#### Mérési beállítások

Vegye ki a hallókészülékeket a páciens füleiből. Kapcsolja ki, majd újra be a hallókészüléket. A folyamat végén visszaállítható minden illesztési információ a hallókészülékekben.

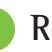

### Rendszerkövetelmények

| Operációs rendszer                                   | <ul> <li>Windows 11, Home/Pro/Enterprise/<br/>Education</li> <li>Windows 10, Home/Pro/Enterprise/<br/>Education</li> </ul>                                            |  |
|------------------------------------------------------|----------------------------------------------------------------------------------------------------|--|
| Processzor                                           | Intel Core vagy magasabb teljesítményű                                                                                                    |  |
| RAM                                                  | 4 GB vagy több                                                                                                    |  |
| Szabad merevlemez-terül                              | et 3 GB vagy több                                                                                                    |  |
| Képernyőfelbontás                                    | 1280 x 1024 képpont vagy nagyobb                                                                                                    |  |
| Videokártya                                          | 16 millió (24 bit) szín vagy több                                                                                                    |  |
| Meghajtó                                             | DVD/ USB                                                                                                    |  |
| Soros COM port                                       | Csak RS-232 HI-PRO használata esetén                                                                                                    |  |
| USB-portok<br>Minden funkcióhoz<br>egy-egy szükséges | <ul> <li>Bluetooth-adapter</li> <li>Tartozékprogramozás</li> <li>HI-PRO, USB-porton keresztüli használata<br/>esetén</li> <li>Noahlink Wireless (NLW/NLW2)</li> </ul> |  |
| Programozási felületek                               | Noahlink Wireless (NLW/NLW2)/ iCube II/<br>NOAHlink/ RS-232 HI-PRO/ HI-PRO USB/<br>HI-PRO 2                                                                           |  |
| Noahlink illesztőprogram                             | A legfrissebb elérhető verzió                                                                                                    |  |
| Noahlink Wireless<br>illesztőprogram                 | A legfrissebb elérhető verzió                                                                                                    |  |

| Internetkapcsolat | Ajánlott                                                                                                    |  |
|-------------------|----------------------------------------------------------------------------------------------------|--|
| Hangkártya        | Sztereó vagy 5.1-es térhangzás                                                                                                    |  |
| Lejátszórendszer  | 20 Hz – 14 kHz (+/- 5 dB), 90 dB                                                                                                    |  |
| NOAH-verzió       | Legfrissebb verzió (NOAH 4.4-as vagy újabb<br>verzió)<br>Ellenőrizze a NOAH működési korlátait a 64 bites<br>Windows operációs rendszereken a következő<br>webhelyen: http://www.himsa.com                                                                                                    |  |
| TargetMatch       | <ul> <li>Noah 4.4.2280-as vagy újabb verzió</li> <li>Natus® Otosuite</li> <li>Auditdata Primus</li> <li>Auditdata Measure</li> <li>Interacoustics Affinity Suite</li> <li>MedRx Studio</li> <li>Signia Unity 3</li> <li>Signia Unity 4</li> <li>Aurical REM system</li> <li>Interacoustics Callisto Suite</li> </ul> |  |

A Bluetooth® szóvédjegy és logók a Bluetooth SIG, Inc. tulajdonát képező bejegyzett védjegyek, és a Sonova AG által történő mindennemű használatuk licencmegállapodás keretében történik.

#### EC REP

Sonova Deutschland GmbH Max-Eyth-Strasse 20 70736 Fellbach-Oeffingen Németország Importőr az EU-ba: Sonova Hungary Kft. Dunavirág utca 2-6. 3.ép.7.em., 1138 Budapest, Hungary

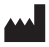

**Gyártó:** Sonova AG Laubisrütistrasse 28 CH-8712 Stäfa Svájc **www.phonak.hu** 

Ez a használati útmutató a Target 10.1-ra és a Target 10 illesztőszoftver későbbi alverzióira vonatkozik. Az illesztőszoftver használati útmutatójának korábbi verzióiért forduljon a Phonak helyi képviseletéhez.

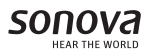

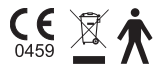